ここでは、Internet Explorer を使ってダウンロードするものとして、解説しております。

他のブラウザを用いている場合は、そちらのマニュアル等をご参照ください。

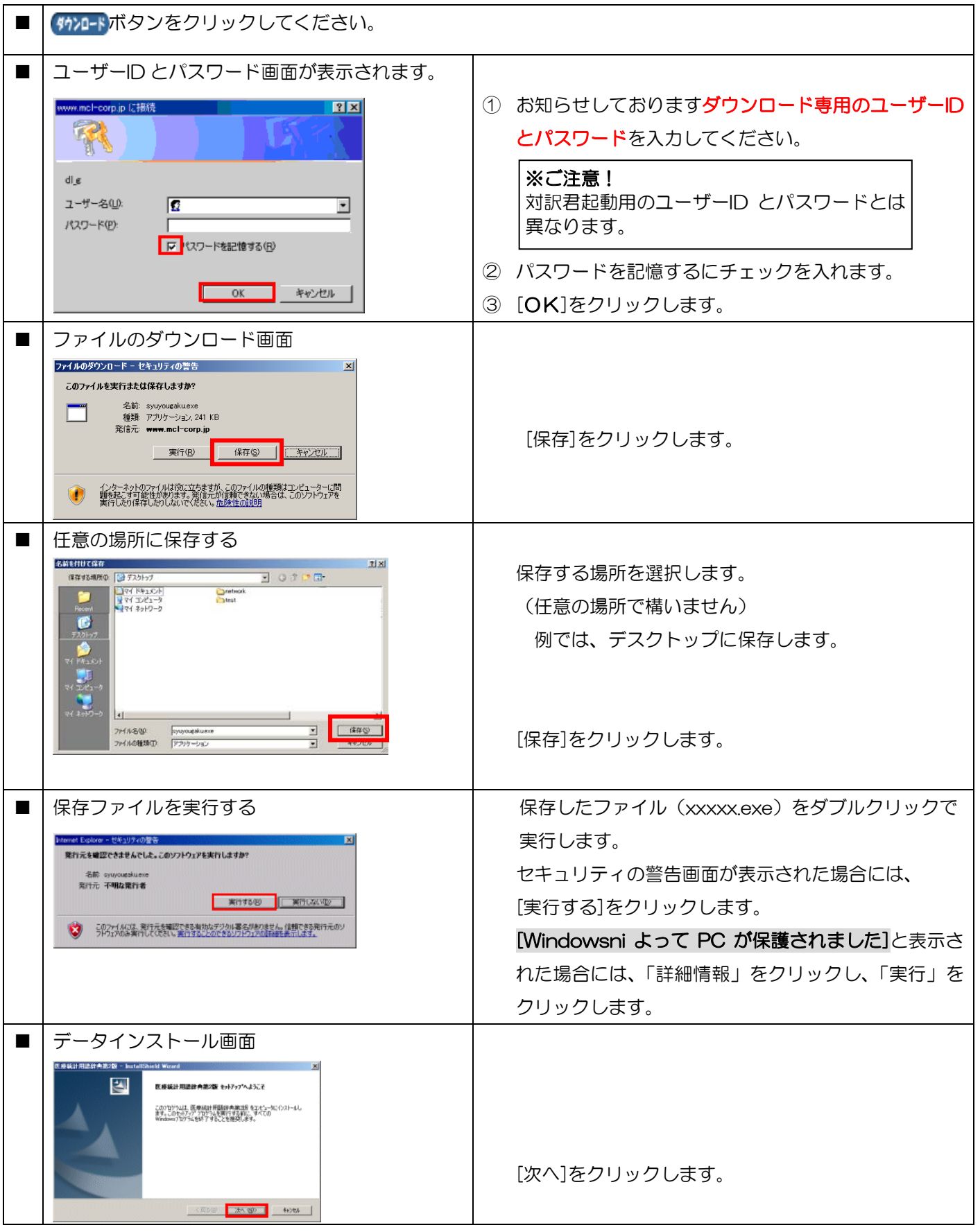

## 内蔵辞書ダウンロード方法

|  | インストール先フォルダ指定画面                                                                                                    |                                        |
|--|----------------------------------------------------------------------------------------------------|----------------------------------------|
|  | CLEAREHTHEIdet And Viewerd     CLEAREHTHEIdet And Viewerd     CLEAREHTHEIdet And Viewerd     Type And Court And South And South A | 対訳君 Standard/Professional/医学版 Accept を |
|  |                                                                                                    | こ利用の場合は、インストール先に目動で                    |
|  |                                                                                                    | インストールされるので、                           |
|  |                                                                                                    |                                        |
|  |                                                                                                    | N訳君一般版/Plus/医字版/新医字版をこ利用の場合            |
|  | 1.14000 - 2015 - 11700 - 11700 - 11700 - 11700 - 11700 - 11700 - 11700 - 11700 - 11700 - 11700 - 11700 - 11700                                                                                                    | は、なるハくインストール先は変更しないで、                  |
|  |                                                                                                    | 「次へ」をクリックします。                          |
|  | インストール準備の完了画面<br>                                                                                                    |                                        |
|  | 10.9年時1月11日2日本地には、http://file.org/10/10/10/10/10/10/10/10/10/10/10/10/10/                                                                                                    |                                        |
|  | EOンストーム地分かしてインストルを開始してください。<br>(シストーム地容を通信させらば原葉する場合は、原因も次かったします。9.10%)やきおきですなには、E4iともあたがった。<br>まず、                                                                                                    |                                        |
|  |                                                                                                    |                                        |
|  |                                                                                                    |                                        |
|  | TesulShied<br>《夏&御 (722-8 44248                                                                                                    |                                        |
|  | メッセージ                                                                                                    |                                        |
|  | 医废软計用語辞典第2版 - InstallShield Wizard                                                                                                    | は、左記の画面が表示されます。                        |
|  | i 旧対訳者(新医学版)をお使いの場合が 対訳者(医学版)をお使いの場合が  対訳者(医学版)のcomp()がインストールされていません。                                                                                                    | 一旦、「OK」をクリックして、インストールを完了後              |
|  | ■ 詳細は、添付の「インストール方法」をご覧くたさい。                                                                                                    | に、「メッセージが表示された場合の対処方法」を参照              |
|  |                                                                                                    | の上、作業をお願い致します。                         |
|  | 完了画面                                                                                                    |                                        |
|  | 医多碱计用退好色的2段 - InstallShinki Wizerd                                                                                                    |                                        |
|  | たり7ップは、エビューや、医療総計用国際内部活動のクストール総約了し<br>ました。                                                                                                    |                                        |
|  |                                                                                                    |                                        |
|  |                                                                                                    |                                        |
|  |                                                                                                    | [完了]をクリックします。                          |
|  | 《月5回》 第7 47/75                                                                                                    |                                        |
|  | 内蔵辞書がインストールされました。辞書の再登録は不要です。                                                                                                    |                                        |

★メッセージが表示された場合の対処方法

以下の場所に辞書データがインストールされます。

C:¥Program Files¥対訳君用 フォルダ

└辞書 フォルダ

辞書フォルダ内の辞書(例:医学統計用語辞典第2版)フォルダ内の「DATA」フォルダと「INDEX(WIN)」 フォルダを対訳君インストール先フォルダ内の辞書(例:医学統計用語辞典)に上書きコピーしてください。 参照:対訳君インストール先フォルダは、インストール先を変更されていない場合

- ・一般版/医学版/新医学版の場合
   →
   C:Program Files¥taiyakuv2r0
  - → C:Program Files¥taiyakuv2plus
- Plus の場合

bundle\_dic\_dl.pdf